# Aggiornamento di Secure Firewall Threat Defense Fusing Firewall Device Manager

### Sommario

Introduzione <u>Prerequisiti</u> <u>Requisiti</u> <u>Componenti usati</u> <u>Premesse</u> <u>Operazioni preliminari</u> <u>Configurazione</u> <u>Convalida</u>

# Introduzione

Questo documento descrive un esempio di aggiornamento di Cisco Secure Firewall Threat Defense (FTD) con Firewall Device Manager (FDM).

# Prerequisiti

#### Requisiti

Cisco raccomanda la conoscenza dei seguenti argomenti:

• Nessun requisito specifico previsto per questa guida

#### Componenti usati

Le informazioni fornite in questo documento si basano sulle seguenti versioni software e hardware:

• Cisco Firepower 4125 con FTD versione 7.2.3

Le informazioni discusse in questo documento fanno riferimento a dispositivi usati in uno specifico ambiente di emulazione. Su tutti i dispositivi menzionati nel documento la configurazione è stata ripristinata ai valori predefiniti. Se la rete è operativa, valutare attentamente eventuali conseguenze derivanti dall'uso dei comandi.

### Premesse

I requisiti specifici per questo documento includono:

- Connettività all'IP di gestione dell'FTD
- Il pacchetto di aggiornamento FTD (**.REL.tar**) precedentemente scaricato dal portale Cisco del software

Questa procedura di aggiornamento è supportata sugli accessori:

• Qualsiasi modello Cisco Firepower con software FTD configurato con gestione locale.

# Operazioni preliminari

- 1. Creare e scaricare un backup delle configurazioni FTD.
- 2. Convalidare il percorso di aggiornamento per la versione di destinazione.
- 3. Scaricare il pacchetto di aggiornamento da Cisco Software Central.
- 4. Non rinominare il file di aggiornamento. Il sistema considera i file rinominati non validi.
- 5. Pianificare una finestra di manutenzione per la procedura di aggiornamento in quanto il traffico è interessato.

### Configurazione

Passaggio 1. Accedere a Gestione periferiche firewall utilizzando l'IP di gestione dell'FTD:

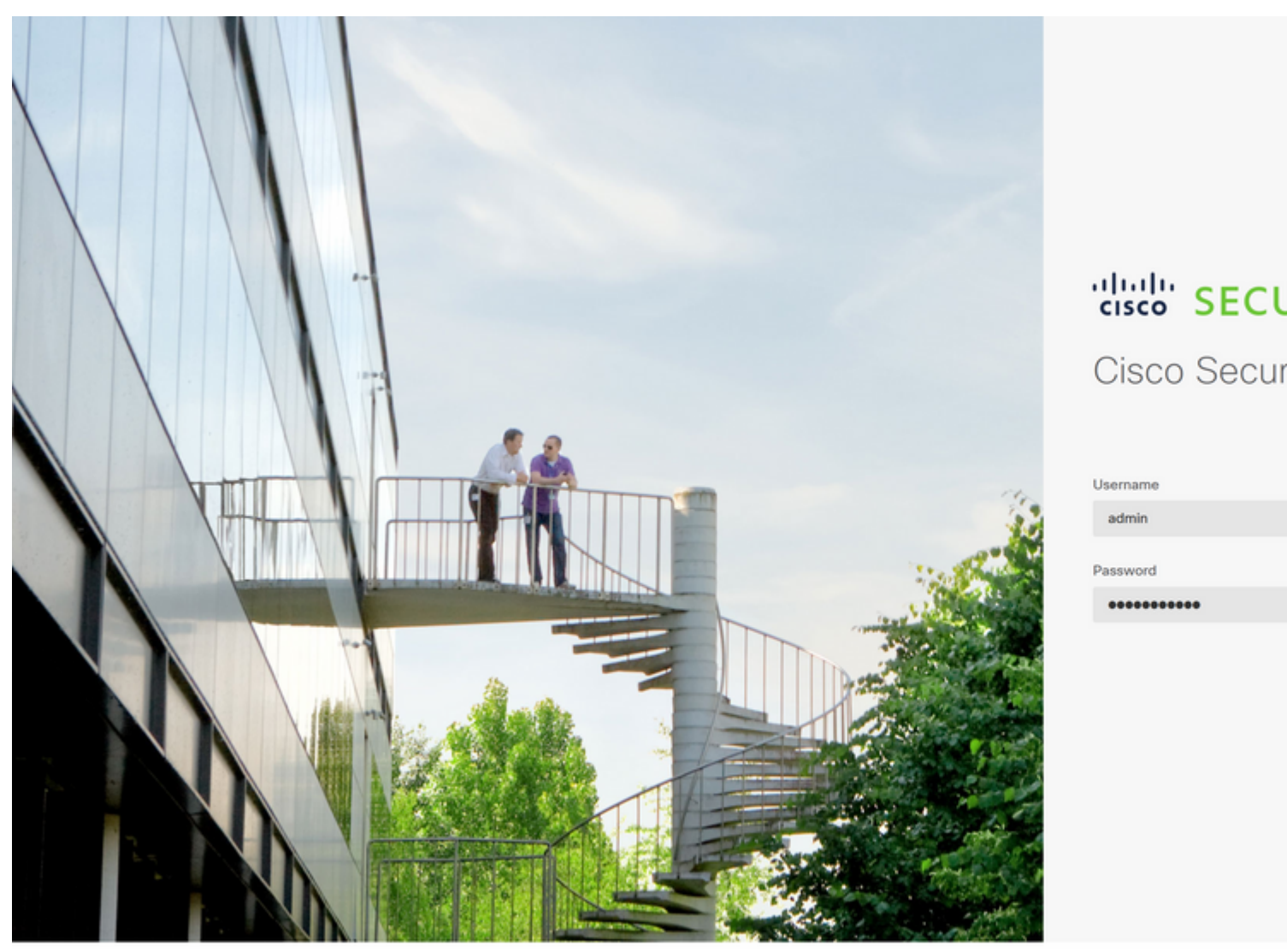

© 2015-2023 Cisco Systems, Inc. Cisco, Cisco Systems and Cisco Systems logo are registered tradema This product contains some software licensed under the "GNU Lesser General Public License, versions: 2 ABSOLUTELY NO WARRANTY under the terms of "GNU Lesser General Public License, version 2 <sup>[2]</sup>, versi

**Passaggio 2. Fare clic su View Configuration** (Visualizza configurazione) nel dashboard di Gestione periferiche firewall:

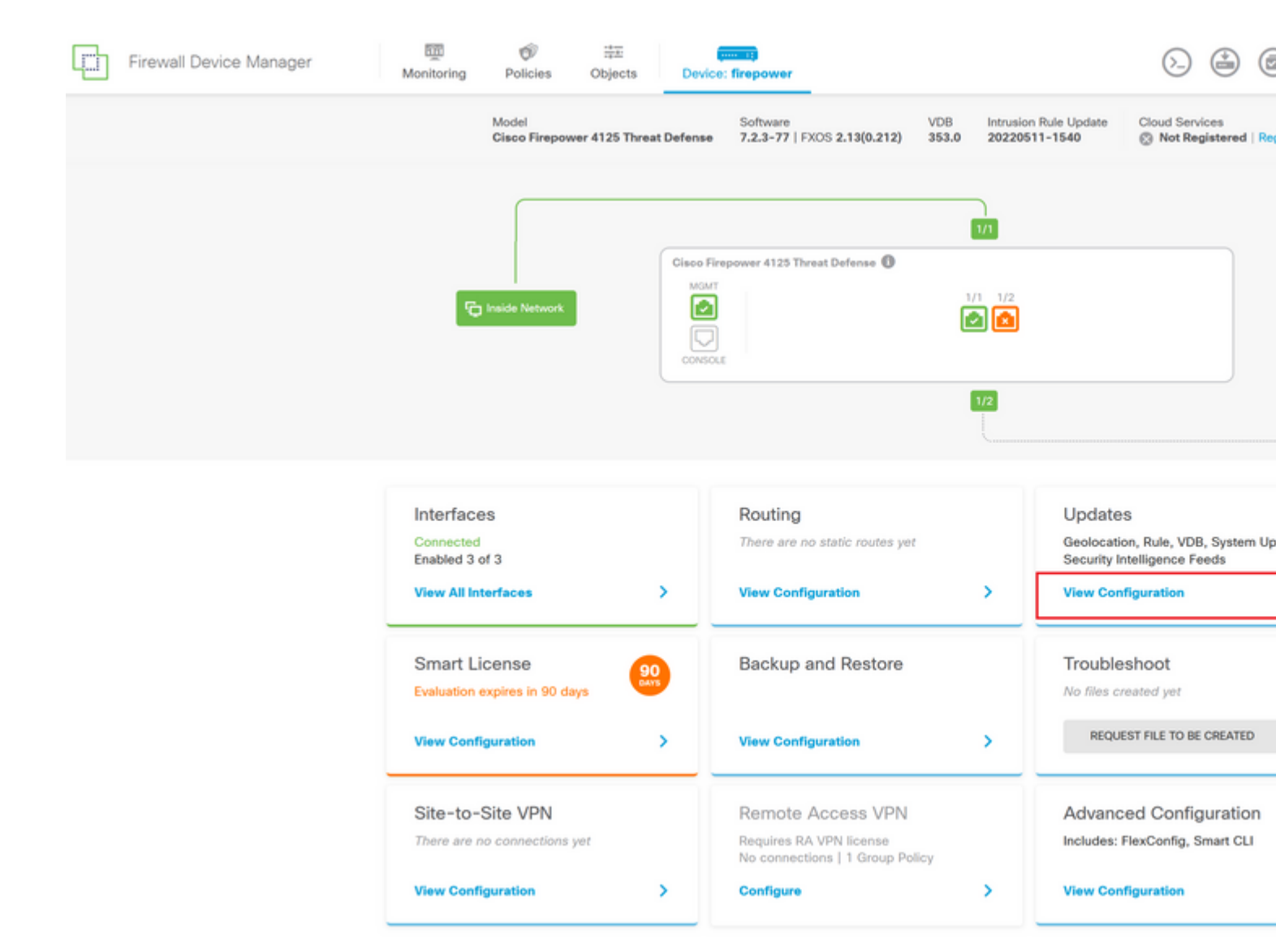

**Passaggio 3. Fare clic sul pulsante Browse** (Sfoglia) nella sezione System Upgrade (Aggiornamento del sistema) per caricare il pacchetto di installazione:

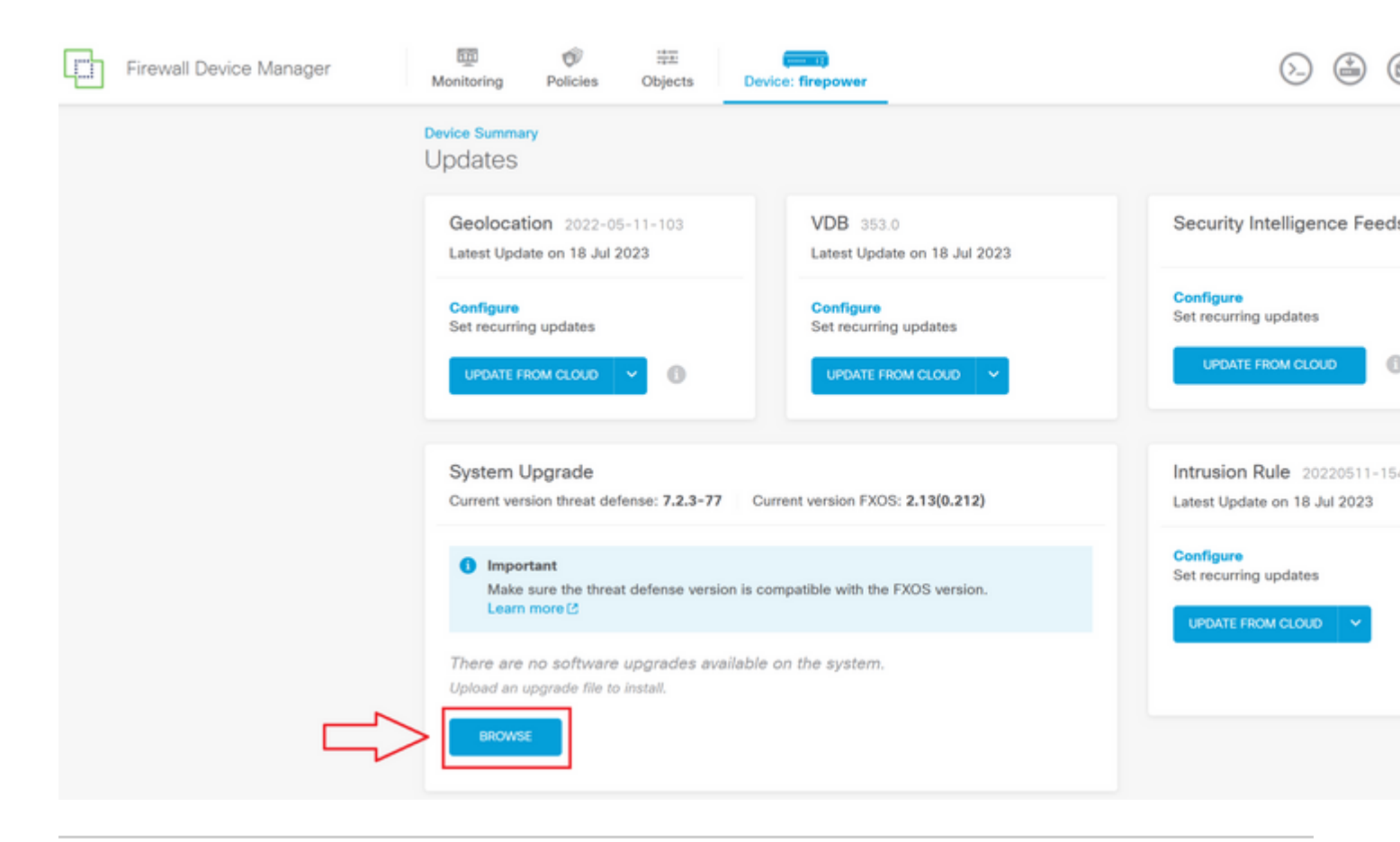

Attenzione: una volta caricato il pacchetto di aggiornamento, **BROWSE** visualizzerà un'animazione mentre il file è ancora in fase di caricamento. Non aggiornare la pagina Web fino al termine del caricamento.

Esempio di pagina di avanzamento del caricamento:

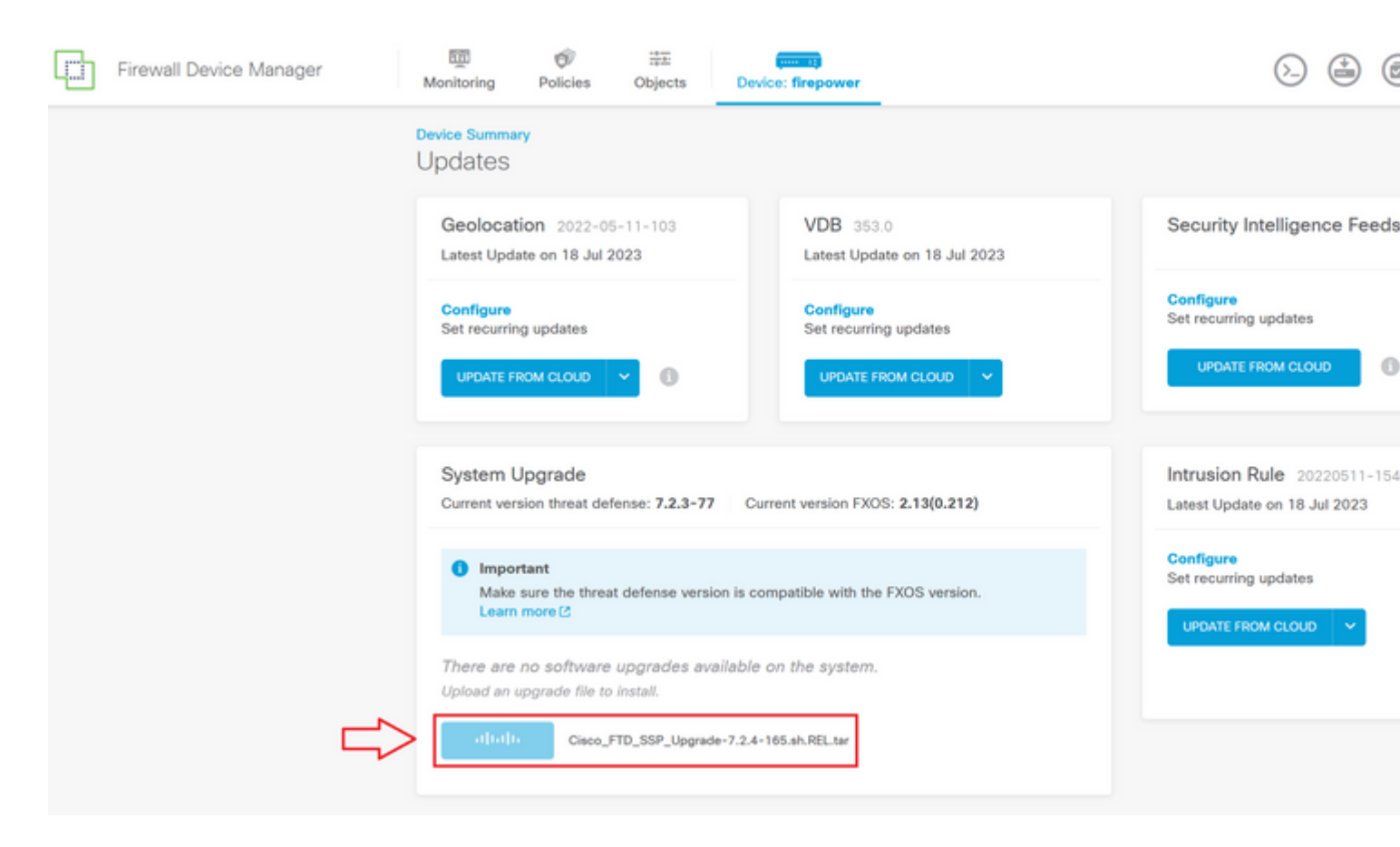

Passaggio 4. Al termine del caricamento, viene visualizzata una finestra popup che richiede di confermare:

| Firewall De | vice Manager | Monitoring                                                          | Policies                          | Objects                                        | Device: fire      | Confirmation                                                                                                    |                                                            |
|-------------|--------------|---------------------------------------------------------------------|-----------------------------------|------------------------------------------------|-------------------|----------------------------------------------------------------------------------------------------|------------------------------------------------------------|
|             |              | Device Summary<br>Updates<br>Geolocation 202                        |                                   |                                                | v                 | The uploaded file will be staged for later installation. If you want to run the immediately, select the option below. Run Upgrade immediately on upload |                                                            |
|             |              | Latest Update<br>Configure<br>Set recurring<br>UPDATE FRO           | on 18 Jul 2<br>updates<br>M CLOUD | 2023                                           | Li<br>C<br>S<br>U | IPDATE FROM CLOUD                                                                                                    | CANCEL OK                                                  |
|             |              | System Up<br>Current versio                                         | o <b>grade</b><br>on threat def   | fense: 7.2.3-77                                | Current vers      | ion FXOS: 2.13(0.212)                                                                                                    | Intrusion Rule 20220511-15<br>Latest Update on 18 Jul 2023 |
|             |              | Important<br>Make sure the threat defense version<br>Learn more [2] |                                   |                                                | ion is compatible | with the FXOS version.                                                                                                    | Configure<br>Set recurring updates                         |
|             |              | Upgrade to                                                          |                                   | Cisco_FTD_SS<br>19 Jul 2023 11:4:<br>7.2.4-165 | P_Opgrade-7.2.    | 4-105.5 Replace nie                                                                                                    |                                                            |
|             |              | Readiness Ch                                                        | eck                               | Not Performe                                   | d Yet Run Up;     | grade Readiness Check                                                                                                    |                                                            |
|             |              | UPGRADE                                                             | NOW                               | <ul> <li>Reboot req</li> </ul>                 | uired             |                                                                                                    |                                                            |

**Nota**: è possibile selezionare l'opzione **Esegui aggiornamento immediatamente al caricamento** se si desidera procedere direttamente con l'aggiornamento. Tuttavia, questa opzione salterà il **Controllo preparazione** che può fornire informazioni dettagliate sui conflitti nell'aggiornamento che impediscono un errore.

**Passaggio 5. Fare clic su Esegui controllo preparazione aggiornamento** per eseguire una preconvalida dell'aggiornamento per evitare errori:

| Firewall Device Manager | Monitoring Policies Objects                                | Device: firepower                                                                |                                    |  |  |
|-------------------------|------------------------------------------------------------|----------------------------------------------------------------------------------|------------------------------------|--|--|
|                         | Device Summary<br>Updates                                  |                                                                                  |                                    |  |  |
|                         | Geolocation 2022-05-11-103<br>Latest Update on 18 Jul 2023 | VDB 353.0<br>Latest Update on 18 Jul 2023                                        | Security Intelligence Feed         |  |  |
|                         | Configure<br>Set recurring updates                         | Configure<br>Set recurring updates                                               | Configure<br>Set recurring updates |  |  |
|                         | System Upgrade                                             |                                                                                  | Intrusion Rule 20220511-15         |  |  |
|                         | Current version threat defense: 7.2.3-                     | -77 Current version FXOS: 2.13(0.212)                                            | Latest Update on 18 Jul 2023       |  |  |
|                         | Make sure the threat defense ve<br>Learn more C            | ersion is compatible with the FXOS version.                                      | UPDATE FROM CLOUD                  |  |  |
|                         | File Cisco_FTD_<br>19 Jul 2023 11<br>Upgrade to 7.2.4-165  | Cisco_FTD_SSP_Upgrade-7.2.4-165.s  Replace file 19 Jul 2023 11:49 AM 0 7.2.4-165 |                                    |  |  |
|                         | Readiness Check Not Perform                                | red Yet Run Upgrade Readiness Check                                              |                                    |  |  |
|                         | UPGRADE NOW   Reboot m                                     | required                                                                         |                                    |  |  |

**Nota**: è possibile verificare che il controllo di idoneità sia stato completato correttamente dall'Elenco task.

Esempio di verifica di fattibilità completata:

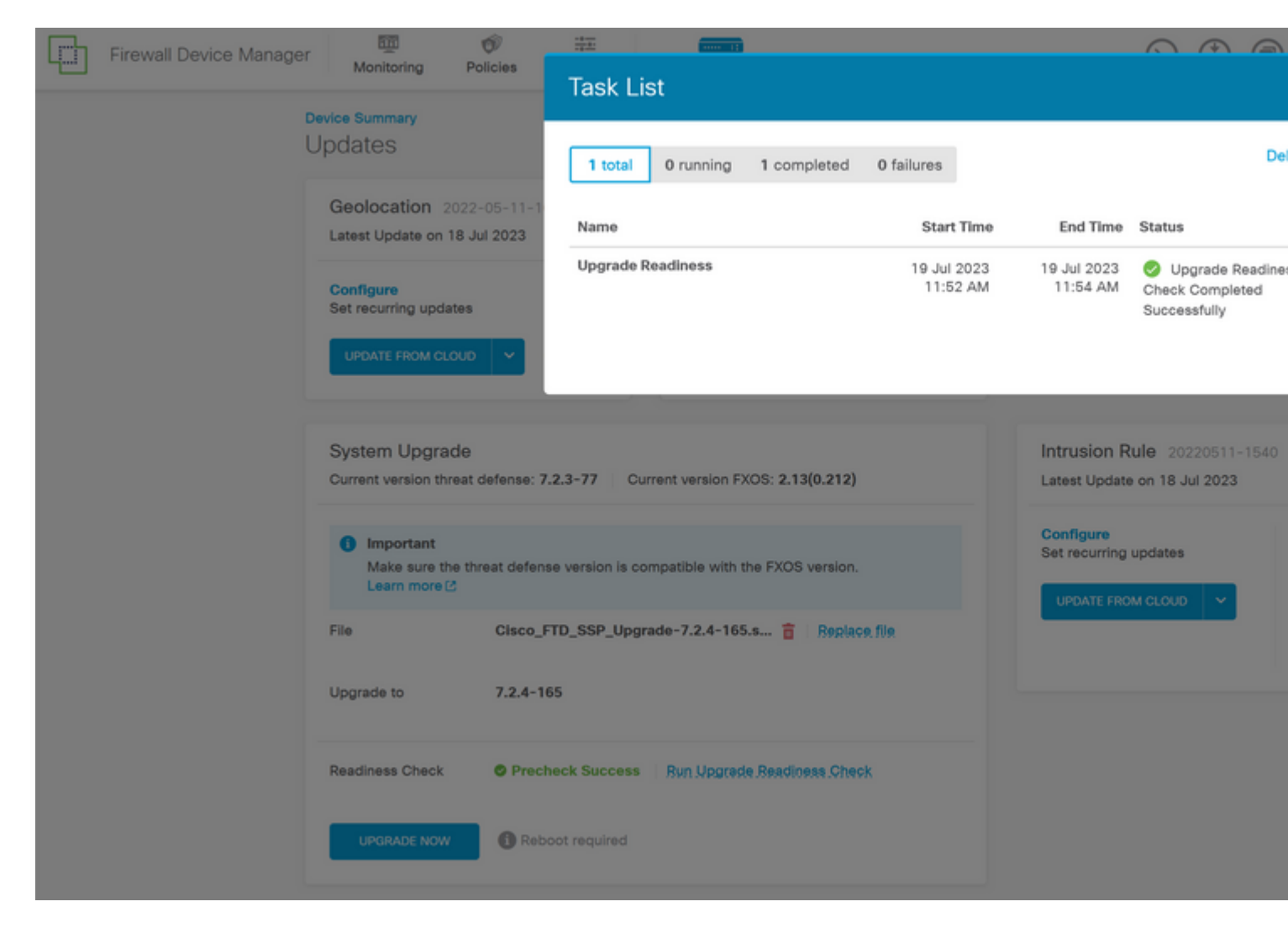

Passaggio 6. Fare clic sul pulsante UPGRADE NOW per procedere con l'aggiornamento del software:

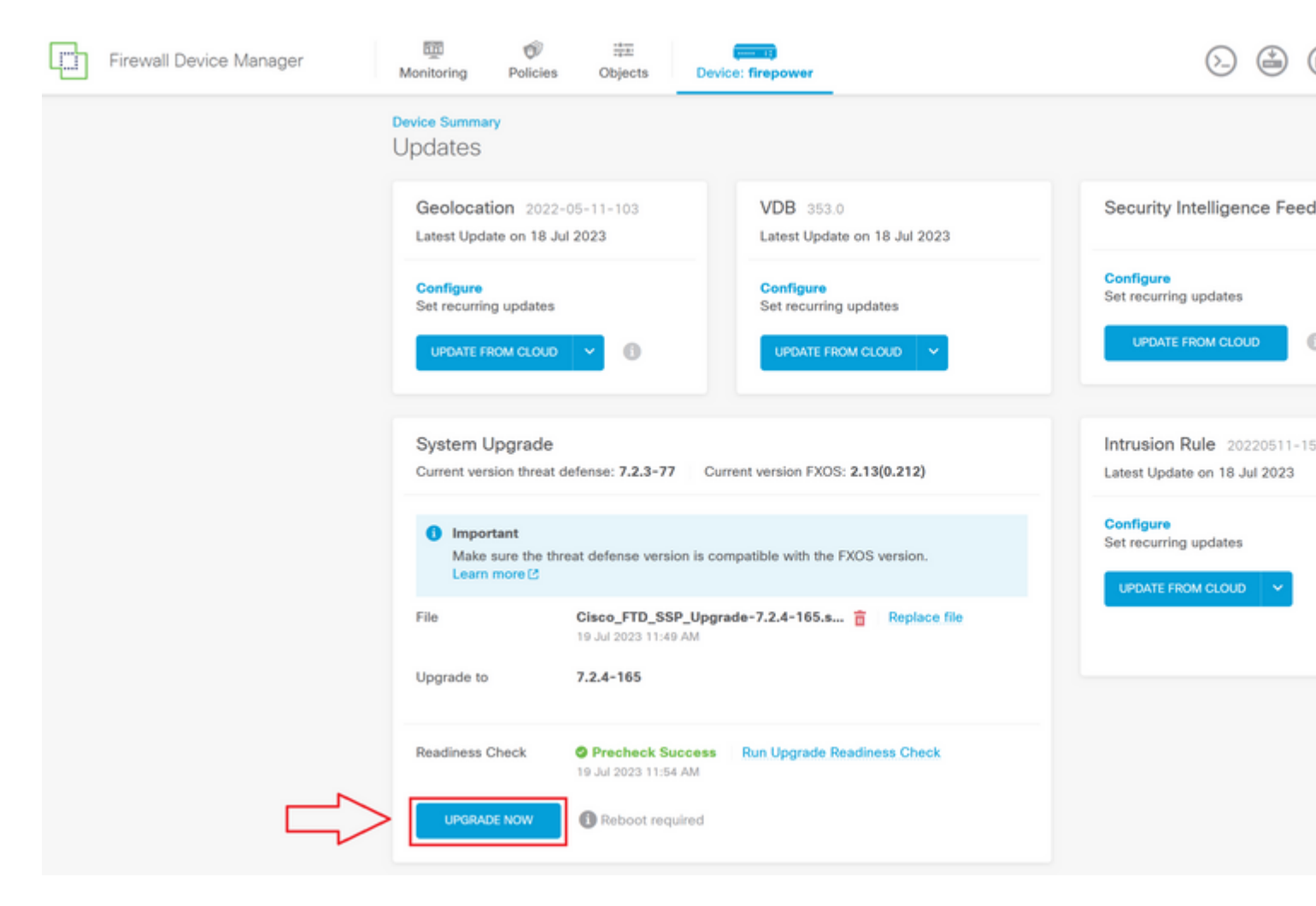

**Passaggio 7. Nella finestra popup selezionare CONTINUE** (CONTINUA) per procedere con l'aggiornamento:

| Firewall Device Manager | Time 🐨                                           | ·<br>中土<br>Objects               |                         |                                                                                                    | $\bigcirc \bigcirc \bigcirc \bigcirc \bigcirc \bigcirc \bigcirc \bigcirc \bigcirc \bigcirc \bigcirc \bigcirc \bigcirc \bigcirc \bigcirc \bigcirc \bigcirc \bigcirc \bigcirc $ |  |
|-------------------------|--------------------------------------------------|----------------------------------|-------------------------|----------------------------------------------------------------------------------------------------|----------------------------------------------------------------------------------------------------|--|
|                         | Monitoring Policies                              | Objects                          | Device: me              | Confirm System Upgrade                                                                                                    | е                                                                                                    |  |
|                         | Device Summary<br>Updates                        |                                  |                         | Before starting the upgrade:                                                                                                    |                                                                                                    |  |
|                         | Geolocation 2022<br>Latest Update on 18 Ju       | -05-11-103<br><b>JI 2023</b>     | V                       | <ol> <li>Do not start a system restore at the same time as a system upgrade.</li> <li>Do not reboot the system during the upgrade. The system automatically<br/>reboots at the appropriate time during upgrade if a reboot is necessary.</li> <li>Do not power off the device during the upgrade. Interrupting the upgrade<br/>can leave the system in an unusable state.</li> </ol> |                                                                                                    |  |
|                         | Configure<br>Set recurring updates               |                                  | C<br>Se                 | You will be logged out of the system whe<br>After the installation completes, the device                                                                                                    | en the upgrade begins.<br>ce will be rebooted.                                                                                                    |  |
|                         | UPDATE FROM CLOUD                                |                                  |                         | UPGRADE OPTIONS                                                                                                    |                                                                                                    |  |
|                         |                                                  |                                  |                         | Automatically cancel on upgrade fail                                                                                                    | lure and roll back to the previous version                                                                                                    |  |
|                         | System Upgrade<br>Current version threat         | defense: 7.2.3-7                 | 7 Current ve            |                                                                                                    | CANCEL                                                                                                    |  |
|                         | Important<br>Make sure the the<br>Learn more (2) | reat defense vers                | ion is compatible       | with the FXOS version.                                                                                                    | Configure<br>Set recurring updates                                                                                                    |  |
|                         | File                                             | Cisco_FTD_SS<br>19 Jul 2023 11:4 | SP_Upgrade-7.2.<br>9 AM | 4-165.s 📋 Replace file                                                                                                    |                                                                                                    |  |
|                         | Upgrade to                                       | 7.2.4-165                        |                         |                                                                                                    |                                                                                                    |  |
|                         | Readiness Check                                  | OPrecheck S                      | uccess Run U<br>4 AM    | pgrade Readiness Check                                                                                                    |                                                                                                    |  |
|                         | UPGRADE NOW                                      | B Reboot req                     | uired                   |                                                                                                    |                                                                                                    |  |
|                         |                                                  |                                  |                         |                                                                                                    |                                                                                                    |  |

**Nota**: l'opzione di rollback è abilitata per impostazione predefinita. Si consiglia di mantenere questa opzione per ripristinare qualsiasi configurazione di aggiornamento in caso di problemi durante l'aggiornamento.

Passaggio 8. Viene visualizzata una pagina in cui verrà visualizzato lo stato dell'aggiornamento:

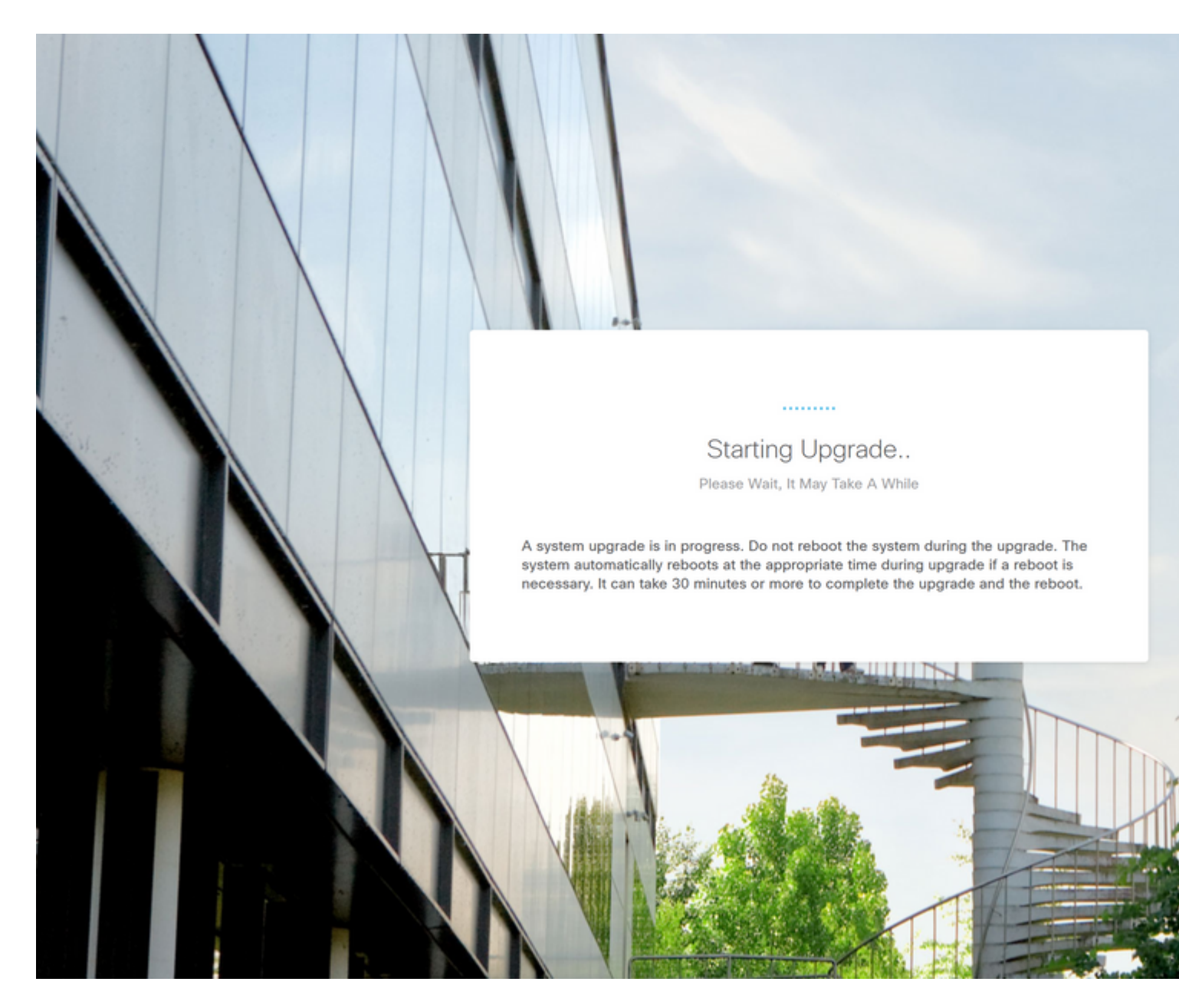

Esempio di pagina di avanzamento:

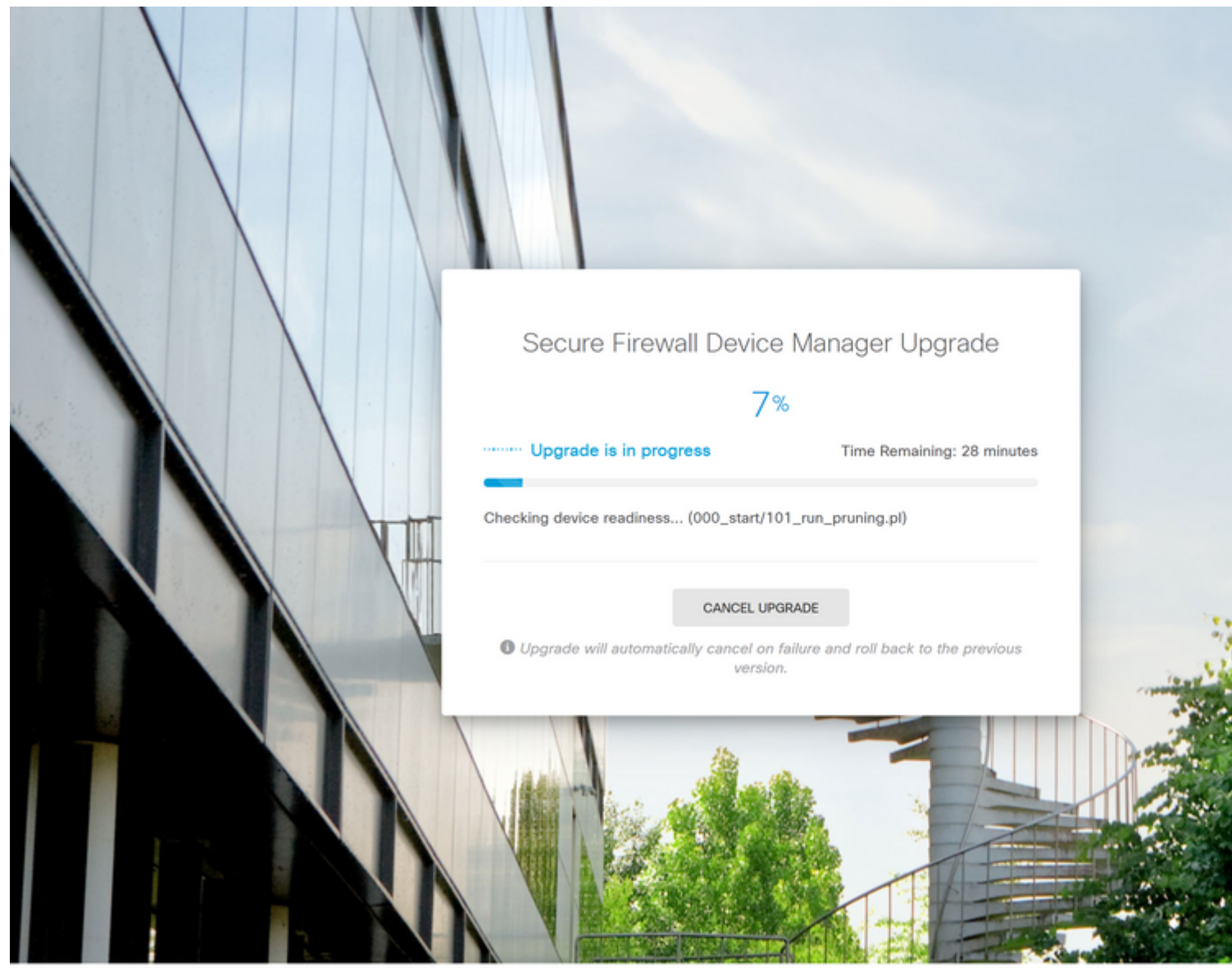

© 2015-2023 Cisco Systems, Inc. Cisco, Cisco Systems and Cisco Systems logo are registered trademarks of Cisco Systems, Inc.

This product contains some software licensed under the "GNU Lesser General Public License, versions: 2, 2,1 and 3" provided with ABSOLUTELY NO WARRANTY under the terms of "GNU Lesser General Public License, version 2 C, version 2.1 C and version 3 C".

**Passaggio 9. Fare clic sul pulsante FINISH** al termine dell'aggiornamento per tornare alla schermata di accesso:

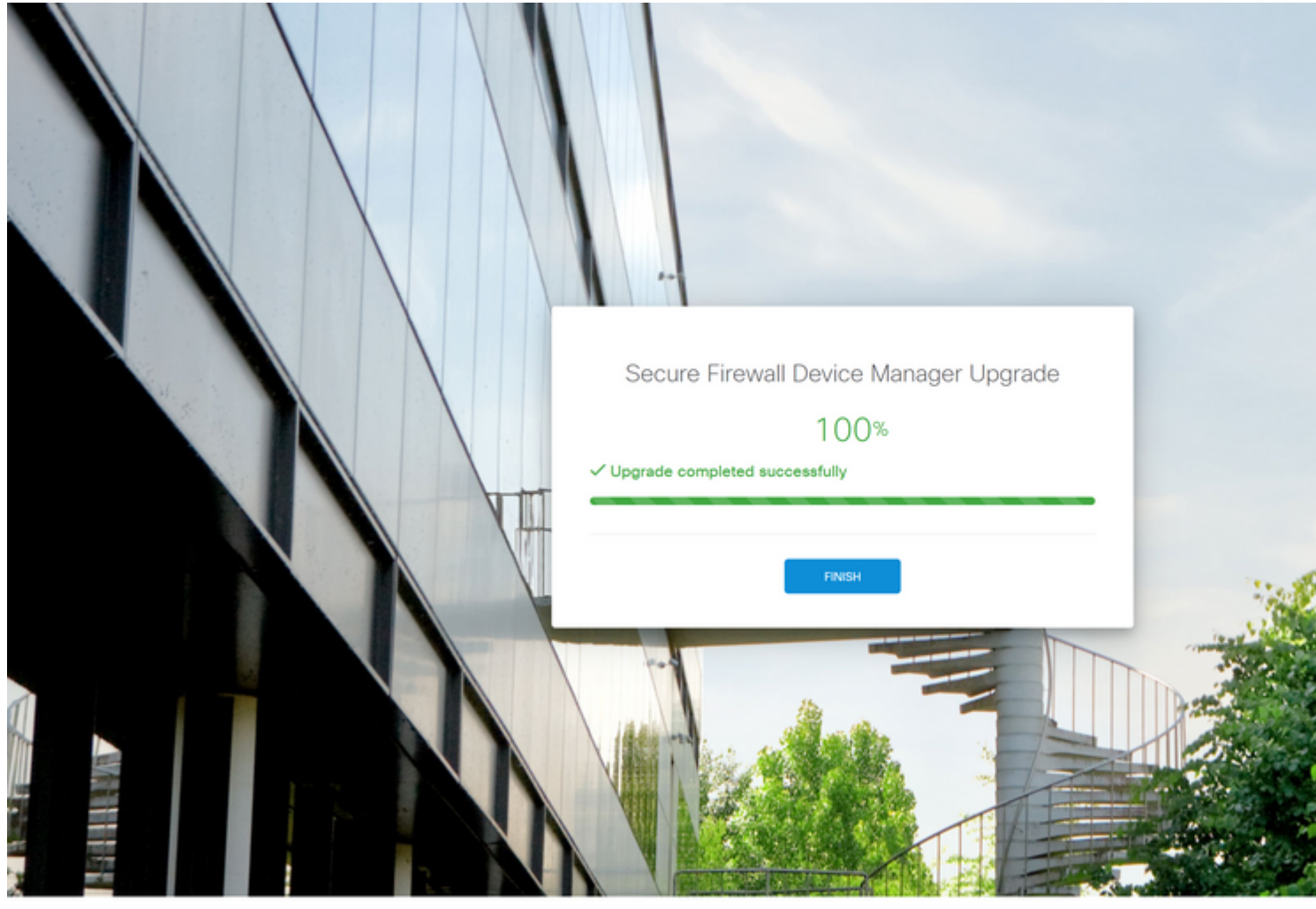

© 2015-2023 Cisco Systems, Inc. Cisco, Cisco Systems and Cisco Systems logo are registered trademarks of Cisco Systems, Inc. This product contains some software licensed under the "QNU Lesser General Public License, versions; 2, 2,1 and 3" provided with ABSOLUTELY NO WARRANTY under the terms of "QNU Lesser General Public License, version 2(2, version 2, 1) and version 3 (2").

### Convalida

Al termine dell'aggiornamento, è possibile accedere a Gestione periferiche di Firepower per convalidare la versione corrente, che viene visualizzata nel dashboard Panoramica:

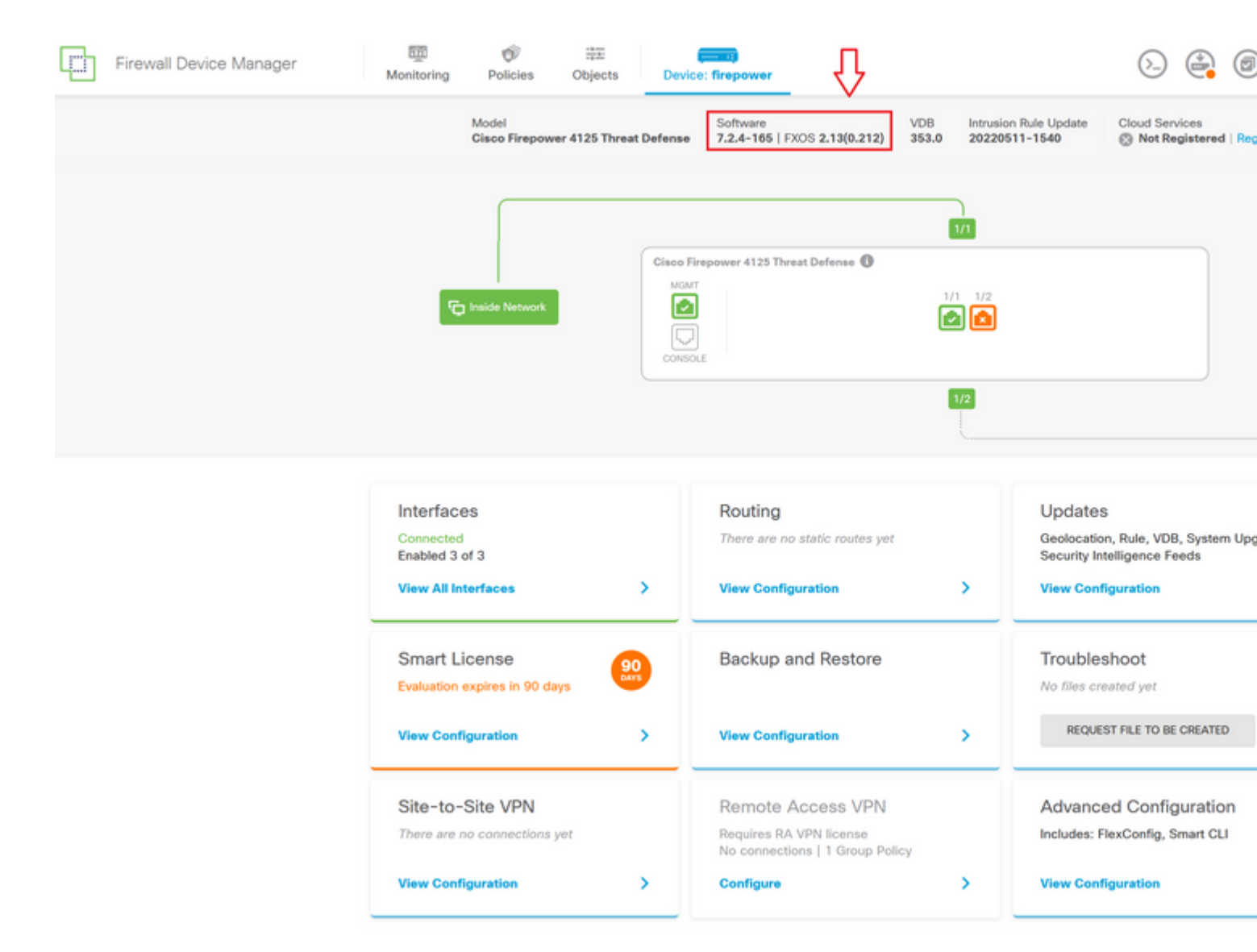

Per eseguire una convalida di aggiornamento tramite CLI, è possibile utilizzare i seguenti passaggi:

- I. Creare una sessione SSH usando l'IP di gestione dell'FTD.
- II. Usare il comando show version per convalidare la versione corrente sullo chassis.

Esempio della procedura suggerita:

>

#### Informazioni su questa traduzione

Cisco ha tradotto questo documento utilizzando una combinazione di tecnologie automatiche e umane per offrire ai nostri utenti in tutto il mondo contenuti di supporto nella propria lingua. Si noti che anche la migliore traduzione automatica non sarà mai accurata come quella fornita da un traduttore professionista. Cisco Systems, Inc. non si assume alcuna responsabilità per l'accuratezza di queste traduzioni e consiglia di consultare sempre il documento originale in inglese (disponibile al link fornito).